# **BAB III**

# METODOLOGI PENELITIAN

#### 3.1. Objek dan Subjek Penelitian

Objek penelitian yang digunakan oleh peneliti adalah Asrama Menoreh. Sedangkan subjek pada penelitian ini ditujukan untuk anak-anak dilingkungan Asrama Menoreh (pengguna Wi-Fi Asrama Menoreh).

## 3.2. Alat dan Bahan Penelitian

Pada penelitian ini penulis menggunakan alat dan bahan sebagai pendukung analisa jaringan internet di Asrama Menoreh. Adapun kebutuhan spesifikasi perangkat keras untuk perancangan pada penelitian ini adalah:

#### 3.2.1. Spesifikasi Kebutuhan Hardware

Untuk dapat menjalankan aplikasi dengan baik, tentunya dibutuhkan perangkat yang mampu membuka aplikasi sesuai kebutuhan yang dibutuhkan, Adapun kebutuhan aplikasi terhadap *computer* adalah:

| No | Nama Alat            | Spesifikasi                                           | Jumlah |
|----|----------------------|-------------------------------------------------------|--------|
| 1  | Mikrotik RouterBoard | 4 port Fast Ethernet, Build-in Wireless 2.4Ghz        | 1      |
|    | 941-2nD              | (802.11b/g/n), Antenna internal Dual-Chain 2 x 1.5dbi |        |
| 2  | Laptop               | Amd Ryzen 5, Ram 16Gb, dan SSD 512 Gb                 | 1      |
| 3  | Kabel UTP >5 meter   | 1                                                     | 1      |
| 4  | Konektor RJ 45       | 1                                                     | 2      |
| 5  | Kabel Data 5 volt    | 1                                                     | 3      |

#### 3.2.2. Spesifikasi Kebutuhan Software

Perangkat lunak (*Software*) yang akan peneliti gunakan adalah *Winbox*, *Winbox* adalah *software* yang resmi dari *Mikrotik* untuk mengendalikan perangkat *Mikrotik* tersebut, di dalam *Winbox* terdapat banyak fitur yang memenuhi kebutuhan para pengguna *Mikrotik*, contohnya yaitu, membuat *hotspot*, memblokir *website*, dan masi banyak yang lainnya. Adapun spesifikasi kebutuhan software dapat dilihat pada table 3.2 berikut.

| No | Tools               | Kegunaan                                                                                                    |
|----|---------------------|----------------------------------------------------------------------------------------------------|
| 1. | IP Address          | Tool IP Accounting merupakan salah satu fitur yang digunakan untuk mencatat semua trafik IP yang melewati <i>Router</i>                                                                                                    |
| 2. | DHCP Client         | Dapat memperoleh alokasi IP <i>Address</i> dari ISP, yang nantinya dapat digunakan untuk terkoneksi ke internet, kita bisa menggunakan fitur DHCP <i>Client</i> .                                                                                                    |
| 3. | DCHP Server         | DHCP <i>Server</i> akan sangat tepat diterapkan jika pada<br>jaringan memiliki <i>user</i> yang sifatnya dinamis. Dengan<br>jumlah dan personil yang tidak tetap dan selalu berubah.                                                                                                    |
| 4. | Manajemen Bandwidth | Parameter dasar dari Manajemen <i>Bandwidth</i> adalah<br><i>Target</i> dan <i>Max-limit</i> . Target dapat berupa IP <i>address</i> ,<br><i>network</i> address, dan bisa juga <i>interface</i> yang akan diatur<br><i>bandwidth</i> nya. <i>Max-limit Upload / Download</i> digunakan<br>untuk memberikan batas maksimal <i>bandwidth</i> untuk si<br>target. |
| 5. | Firewall filter     | parameter pada menu IP <i>Firewall</i> dimana dengan<br>parameter tersebut kita bisa dengan mudah melakukan<br><i>filtering</i> trafik HTTPS.                                                                                                    |
| 6. | New Terminal        | Pada menu <i>new terminal</i> ini berfungsi sebagai <i>console</i><br>pada OS <i>Mikrotik</i> dalam arti text mode sama halnya<br>dengan Linux OS yang berbasis server mode text. Jadi,<br>semua menu yang ada pada OS <i>Mikrotik</i> kita dapat<br>melakukan confignya melalui <i>new terminal</i> ini dengan<br>perintah.                                    |

Tabel 3.2 Spesifikasi Kebutuhan Software

# 3.3. Diagram Alur Penelitian

Alur penelitian yang digunakan oleh penulis dalam analisis QOS *Filtering website* dan pembatasan bandwith adalah metode observasi, studi literatur, proses konfigurasi *Mikrotik*. Penjelasan lebih rinci dapat dilihat dalam gambar 3.1 berikut:

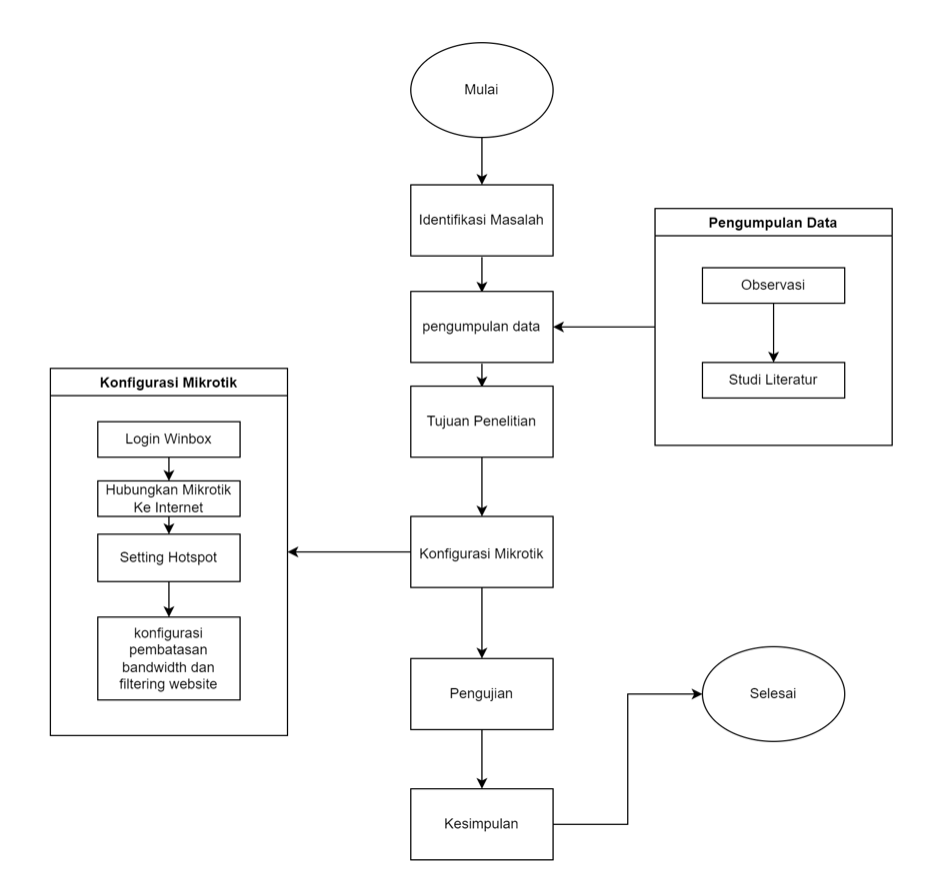

Gambar 3.1 Alur Penelitian

Pada gambar 3.1 Alur penelitian adalah alur yang dilakukan peneliti dalam menentukan judul dan isi dari penelitian ini. Penjelasan dari gambar 3.1 alur penelitian diatas dapat dijelaskan sebagai berikut :

#### 3.3.1. Identifikasi Masalah

Adapun identifikasi masalah dalam penelitian ini adalah Pada lingkungan Asrama Menoreh anak-anak mengakses internet dengan menggunakan data seluler dan itu mengakibatkan pengelauran orang tua bertambah karena harus sering membeli paket kuota internet. Saat ini internet sudah digunakan secara bebas atau berlebihan seperti menononton film, bermain game, membaca berita dan mengunduh file secara bersamaan. Belum terdapat manajemen *bandwidth* pada Wi-Fi Asrama menoreh. Belum terdapat penyaringan konten *website* atau *filtering website* pada Wi-Fi Asrama menoreh.

#### 3.3.2. Pengumpulan Data

Pengumpulan data yaitu metode yang digunakan untuk mendapatkan datadata dengan cara mengumpulkan dokumen-dokumen yang telah ada untuk dilakukan analisis, guna keperluan analisis QOS *Filtering Website* dan pembatasan *Bandwidth*. Berikut ini beberapa metode pengambilan data yang dilakukan:

## a. Observasi

Mengumpulkan data dan informasi dengan cara mengamati secara langsung tentang seluruh kegiatan yang sedang berlangsung pada objek yang akan diteliti, yaitu Wi-Fi Asrama menoreh. Hal ini berfungsi untuk mengetahui keadaan objek sebenarnya. Selain itu penulis juga mengamati penggunaan internet dan situs yang di akses oleh pelajar, hal ini berfungsi untuk mengetahui kebijakan dalam menggunakan internet dan kebutuhan yang diperlukan dalam menggunakan jaringan.

#### b. Studi Literatur

Studi literatur dilakukan dengan membaca buku, jurnal, media massa, dan hal-hal lain yang dapat membantu proses penelitian ini.

#### 3.3.3. Tujuan Penelitian

Tujuan dari penelitian ini adalah membatasi penggunaan *bandwidth* agar pengguna yang telah terdaftar bisa mendapatkan kecepatan akses internet secara merata, menerapkan metode *Address List*. Membatasi situs *website* yang telah terdaftar pada *Mikrotik*, agar pengguna Wi-Fi Asrama menoreh bisa menggunakan internet sebaik mungkin.

#### 3.3.4. Konfigurasi Mikrotik

#### **1.** Login Winbox

Konfigurasi pertama untuk *Mikrotik* adalah dengan menggunakan aplikasi *Winbox*, setelah itu menghubungkan semua kabel lan agar terhubung antara laptop dengan *Mikrotik*, dan setelah itu akan masuk ke halaman *login*.

## 2. Hubungkan Mikrotik dengan internet

Melakukan konfigurasi pada *Mikrotik* dengan menggunakan *Winbox*, selanjutnya adalah menghubungkan internet ke *Mikrotik* agar dapat membuat jaringan *hotspot* yang terhubung ke pengguna Wi-Fi Asrama menoreh

## 3. Setting Hotspot

Setting Hotspot pada Mikrotik agar dapat menghubungkan pengguna Wi-Fi Belajar Asrama menorah, konfigurasi disini adalah dengan Tindakan membuat jaringan baru yang nama dan passwordnya sendiri bisa di ubah sesuai keinginan.

## 4. Konfigurasi Pembatasan Bandiwdth dan Filtering website

Melakukan konfigurasi *Mikrotik* seperti Pembatasan *Bandwidth* dan *Filtering website* dengan menggunakan *Tools* yang ada pada *Mikrotik*, *Tools* yang ada pada *Mikrotik* inilah yang mengatur semua Pembatasan *Bandwidth* dan memblokir situs-situs yang dilarang.

## 3.3.5. Pengujian

Pengujian yang dilakukan pada Wi-Fi Asrama menoreh dilakukan untuk mendapatkan informasi mengenai *sistem* yang berfungsi dengan baik

## 3.4. Perancangan Pengukuran Jaringan WLAN

Proses pengukuran jaringan internet di Asrama Menoreh akan menggunakan jaringan Wireless untuk melakukan pengukuran jaringan internet yang ada di lingkungan Asrama Menoreh.

## 3.4.1. Topologi Jaringan

Topologi jaringan pada Wi-Fi Belajar Asrama menorah dengan menghubungkan ISP dengan *Mikrotik* melalui jaringan nirkabel. Topologi jaringan adalah suatu cara menghubungkan *device* dengan *device* lainnya sehingga membentuk jaringan. Berikut ini adalah gambar topologi jaringan pada Wi-Fi Asrama menoreh:

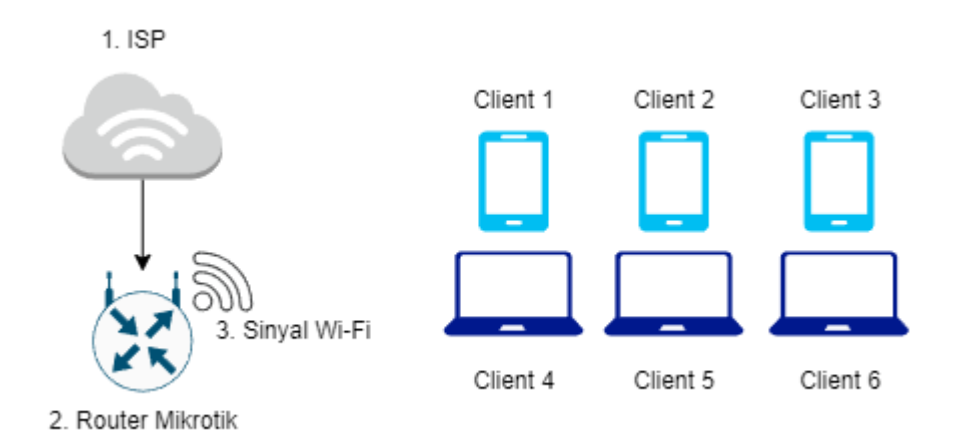

Gambar 3. 2 Topologi Jaringan

Pada Gambar 3.2 Topologi yang digunakan adalah Topologi star karena topologi ini mudah dipraktikkan, Topologi star juga sering dipakai di sekolah, perusahaan dan warnet. Selain itu topologi star juga sering digunakan dengan tanpa kabel atau disebut sebagai wireless, walaupun topologi star sering digunakan menggunakan kabel LAN, tetapi menggunakan wireless juga bisa dikatakan topologi star.

## 3.4.2. Metode Adress list

Metode address list yang diterapkan pada penelitian kali ini adalah filtering website pada sebuah Wi-Fi Asrama Menoreh. Pada *Address List* peneliti melakukan input 11 *website* yang akan di blokir aksesnya ketika menggunakan Wi-Fi pada Asrama Menoreh Setelah menginputkan semua *list website* yang telah ditentukan, kemudian menentukan filter rules yang akan digunakan untuk memfilter website yang telah dimasukkan kedalam address list, didalam filter rules dapat menentukan *port*, menentukan protocol yang digunakan pada website yang ingin diblokir, dan menentukan tindakan yang akan dilakukan kepada website yang telah diblock oleh Wi-Fi Asrama Menoreh.

## 3.4.3. Pengujian

Peneliti melakukan pengujian terhadap hasil *Setting Mikrotik* dan Pembatasan *Bandwidth* dengan menerapkan pengujian Perhitungan QOS akan dilakukan menggunakan aplikasi *wireshark*, aplikasi *wireshark* digunakan agar dapat melihat *port*, IP yang menggunakan Wi-Fi maupun permasalahan pada sebuah jaringan hingga menhitung kualitas performa pada suatu jaringan, pada penelitian kali ini aplikasi *wireshark* digunakan untuk mencari 4 komponen *throughput, delay, jitter* dan *packet loss*.

# 3.5. Konfigurasi Mikrotik

3.5.1. Konfigurasi Pembatasan Bandwidth

#### 1. Implementasi IP Address

Pada implementasi disini akan dibuat sebuah alamat sebuah alamat ip yang dari ISP menggunakan IP Address bawaaan. Dengan IP 192.168.1.14 pada Ethernet 1 yaitu IP yang telah diberikan ISP ke Router dan pada Ethernet 2 peneliti memilih Class IP 10.10.10.1/28 karena user yang digunakan hanya 11 user, jadi untuk menghindari pemborosan IP Address menggunakan IP Class A dan / nya 28.

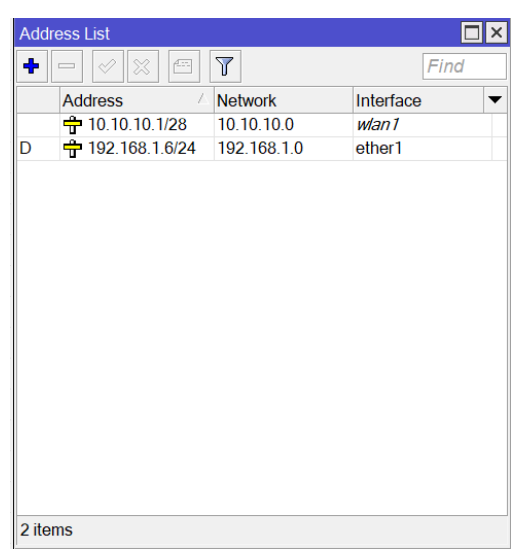

Gambar 3. 3 Implementasi IP Address

Pada penjelasan diatas sudah jelas bahwa pada *Router Mikrotik* ini menggunakan 2 IP *Address* yang berbeda, Pada *Ethernet* 1 langsung dari ISP dan pada *Wlan1* menggunakan IP yang dibuat sendiri, IP yang didapatkan *Ethernet* 1 adalah fitur DHCP *Client* yang terdapat pada *Mikrotik*, penjelasan mengenai DHCP *Client* bisa dilihat pada gambar berikut.

2. Implementasi Mikrotik Terhubung ISP

| Inter   | faces  |             |
|---------|--------|-------------|
| 🗘 Wire  | less   |             |
| 📲 Bridg | ge     |             |
| 📫 PPP   |        |             |
| 🛫 Swit  | ch     |             |
| C Mes   | h      |             |
| 255 IP  | T.     | ARP         |
| Ø MPL   | s 🗅    | Accounting  |
| 💐 Rou   | ting 🗅 | Addresses   |
| 🚱 Syst  | em 🗅   | Cloud       |
| 👰 Que   | ues    | DHCP Client |
| E Files |        | DHCP Relay  |
| Log     |        | DHCP Server |
| 🧟 Radi  | ius    | DNS         |
| X Tool  | s l    | Firewall    |

Gambar 3. 4 Setting DHCP Client

Pada Gambar 3.4 *Setting* pada DHCP *Client* adalah dengan cara menambahkan *rules* baru agar dari *Ethernet* 1 dapat membuka jalur data ke *Mikrotik* untuk terhubung ke *internet*.

| New DHCP Client    |                 |         | DF  | HCP Client |                  |         |                |               |          |
|--------------------|-----------------|---------|-----|------------|------------------|---------|----------------|---------------|----------|
| DHCP Status        |                 | ОК      | D   | HCP Client | DHCP Client Opti | ons     |                |               |          |
| Int                | erface: ether1  | Cancel  | +   |            | × 6 7            | Release | Renew          |               | Find     |
|                    | ✓ Use Peer DNS  | Apply   |     | Interface  | Use P            | Add D   | IP Address     | Expires After | Status 💌 |
|                    | ✓ Use Peer NTP  | Disable |     | unknown    | yes              | yes     | 192.168.1.6/24 | 23:59:5       | 5 bound  |
| DHCP 0             | ptions:         | Comment |     |            |                  |         |                |               |          |
|                    | Paula una       | Сору    |     |            |                  |         |                |               |          |
| Add Default        | Roule: yes      | Remove  |     |            |                  |         |                |               |          |
| Default Notice Dis | sidilite.       | Release |     |            |                  |         |                |               |          |
|                    |                 | Renew   |     |            |                  |         |                |               |          |
|                    |                 |         |     |            |                  |         |                |               |          |
|                    |                 |         |     |            |                  |         |                |               |          |
| enabled            | Status: stopped |         |     |            |                  |         |                |               |          |
|                    |                 |         |     |            |                  |         |                |               |          |
|                    |                 |         |     |            |                  |         |                |               |          |
|                    |                 |         |     |            |                  |         |                |               |          |
|                    |                 |         | 1 i | tem        |                  |         |                |               |          |

Gambar 3. 5 Memasang Rules Pada Ethernet 1

Pada Gambar 3.5 memasang jalur untuk terhubung ke internet yaitu mengubah *interface* menjadi *ether* 1 klik semua *Use Peer* DNS dan Use Peer NTP lalu tekan *Apply*, *ether* 1 adalah jalur untuk internet masuk kedalam *Mikrotik*,

tunggu sampai status pada DHCP *Client* jadi *bound* yang artinya telah terhubung ke internet.

Pada gambar tersebut dapat diketahui *Router* telah terhubung internet, untuk dapat terhubung ke *user-user* dibutuhkan fitur *hotspot* agar dapat terhubung ke semua *user*, pembuatan *hotspot* dapat dilihat pada gambar 3.6 berikut.

3. Implementasi Mikrotik Terhubung ISP

| In |                    |                          |            |          |           |      | Wirele | ss Tat | oles        |      |           |            |                  |             |                  |                  |                 |
|----|--------------------|--------------------------|------------|----------|-----------|------|--------|--------|-------------|------|-----------|------------|------------------|-------------|------------------|------------------|-----------------|
| h  | nterface Ethernet  | EoIP Tunnel IP Tunnel GR | E Tunnel V | LAN VRRP | Bonding   | LTE  | Inter  | faces  | Nstreme Dua | Acc  | ess List  | Registrati | ion Connect List | Security Pr | ofiles Channels  |                  |                 |
| 4  | +• = • X           |                          |            |          |           |      | +-     |        |             | T    | CAP       | Scanner    | Freq. Usage      | Alignment   | Wireless Sniffer | Wireless Snooper |                 |
|    | Name               | / Type                   | L2 MTU 1   | Гx       | F         | bx . |        | Nam    | ie /        | Туре | •         |            | Tx               | Rx          |                  | Tx Packet (p/s)  | Rx Packet (p/s) |
| R  | ether1             | Ethernet                 | 1598       |          | 52.7 kbps |      |        | < w    | /lan1       | Wire | less (Ath | neros AR9  |                  | 0 bps       | 0 bp             | s                | 0               |
|    | ether2             | Ethernet                 | 1598       |          | 0 bps     |      |        |        |             |      |           |            |                  |             |                  |                  |                 |
|    | ether3             | Ethernet                 | 1598       |          | 0 bps     |      | 1      |        |             |      |           |            |                  |             |                  |                  |                 |
|    | ether4             | Ethernet                 | 1598       |          | 0 bps     |      |        |        |             |      |           |            |                  |             |                  |                  |                 |
|    | 🚸 wlan 1           | Wireless (Atheros AR9    | . 1600     |          | 0 bps     |      |        |        |             |      |           |            |                  |             |                  |                  |                 |
|    |                    |                          |            |          |           |      |        |        |             |      |           |            |                  |             |                  |                  |                 |
| +  |                    |                          |            |          |           |      | +      |        |             |      |           |            |                  |             |                  |                  |                 |
| 5  | items (1 selected) |                          |            |          |           |      | 1 item | out o  | f 5         |      |           |            |                  |             |                  |                  |                 |

Gambar 3. 6 Membuka Interfaces Wlan1

Pada Gambar 3.6 peneliti membuka jalur *Interface List wlan1* agar dapat memancarkan sebuah jaringan yang dapat dipancarkan dan digunakan oleh pengguna, setelah itu pada *Wireless Tables* akan dilakukan *Setting* seperti nama Wi-Fi, Password, dan yang mengakses siapa saja.

Penjelasan diatas adalah cara membuka jalur untuk membuka *interface* agar SSID dapat tampil ke perangkat *handphone* maupun Laptop ketika mencari sinyal Wi-Fi. Pembuatan *hotspot* dapat dilihat pada gambar 3.7 berikut.

| Hotspot Setup Select interface to run HotSpot on HotSpot Interface: wan1 Back Next Cancel | Hotspot Setup  Setup DNS configuration  DNS Servers: 8.8.8.8  8.8.4.4  Back Next Cancel |
|-------------------------------------------------------------------------------------------|-----------------------------------------------------------------------------------------|
| Hotspot Setup 🛛 🗙 Set HotSpot address for interface                                       | Hotspot Setup                                                                           |
| Local Address of Network: 10.10.10.1/28                                                   | DNS Name: wifiku.net                                                                    |
| Masquerade Network                                                                        |                                                                                         |
| Back Next Cancel                                                                          | Back Next Cancel                                                                        |
|                                                                                           | Untern et Ceture                                                                        |
| Hotspot Setup                                                                             | Hotspot Setup                                                                           |
|                                                                                           | Setup has completed successfully                                                        |
| Address Pool of Network: 10.10.10.2-10.10.10.14                                           | ОК                                                                                      |
| Back Next Cancel                                                                          |                                                                                         |

Gambar 3. 7 Pembuatan Hotspot

Pada gambar 3.7 pembuatan *hotspot* dilakukan dengan klik *Hotspot Setup*, memilih *interfaces* yang akan digunakan untuk dipancarkan sebagai *hotspot*, peneliti menggunakan *interfaces* Wlan1. Secara otomatis *hotspot setup* dapat menentukan IP yang digunakan pada interfaces karena pada konfigurasi sebelumnya IP *Address* telah ditentukan beserta / (*slash*)nya. Selanjutnya memilih *server* yang digunakan, disini saya menggunakan IP google yaitu 8.8.8.8 dan 8.8.4.4 dan DNS name adalah nama *hotspot login* yang digunakan.

Kemudian klik *next* lagi dan *hotspot setup* berhasil dibuat dan Wi-Fi siap digunakan kepada *user*. Hasil pembuatan *hotspot* setup dapat dilihat pada gambar 3.8 berikut.

| Hotspot               |                       |                |             |               |               |                       |         | New Hotspot Server |          |         |            |
|-----------------------|-----------------------|----------------|-------------|---------------|---------------|-----------------------|---------|--------------------|----------|---------|------------|
| Servers Server Profil | es Users User Profile | s Active Hosts | IP Bindings | Service Ports | Walled Garden | Walled Garden IP List | Cookies | Name:              | server1  |         | ОК         |
| + - < × 1             | Reset HTML Ho         | tspot Setup    |             |               |               |                       | Find    | Interface:         | wlan1    | ₹       | Cancel     |
| Name                  | Interface             | Address Pool   | Profile     | Addresses     | i             |                       | -       | Address Pool:      | none     | ₹       | Apply      |
| en notspot i          | wan I                 | ns-pool- I     | hsprofi     |               | 2             |                       |         | Profile:           | default  | ¥       | Disable    |
|                       |                       |                |             |               |               |                       |         | Idle Timeout:      | 00:05:00 | •       | Сору       |
|                       |                       |                |             |               |               |                       |         | Keepalive Timeout: |          | •       | Remove     |
|                       |                       |                |             |               |               |                       |         | Login Timeout:     |          | •       | Reset HTML |
|                       |                       |                |             |               |               |                       |         | Addresses Per MAC: | 2        | <b></b> |            |
|                       |                       |                |             |               |               |                       |         | IP of DNS Name:    | 0.0.0.0  |         |            |
|                       |                       |                |             |               |               |                       |         | Proxy Status:      |          |         |            |
|                       |                       |                |             |               |               |                       |         | enabled            |          |         |            |
| 1 item                |                       |                |             |               |               |                       |         |                    |          |         |            |

Gambar 3. 8 Hasil Pembuatan Hotspot

Pada gambar 3.8 Hasil pembuatan *Hotspot* adalah hasil *hotspot setup* yang telah dilakukan, Langkah ini dilakukan agar dapat menyalurkan internet ke *interfaces Wlan1*. Pada *hotspot* ini terdapat fitur untuk membuat *user* baru, *hotspot* selain dapat memancarkan jaringan dapat juga membuat *user*, mengatur halaman *login hotspot* dan mengetahui *user* mana yang sedang mengakses Wi-Fi. Pembuatan *user* dapat dilihat pada gambar 3.9 berikut.

| Hotspot              |                         |                  |                     |                    |              | [                  |   | Hotspot User < | iser1>       |   |                    |
|----------------------|-------------------------|------------------|---------------------|--------------------|--------------|--------------------|---|----------------|--------------|---|--------------------|
| Server Profiles Us   | ers User Profiles Activ | ve Hosts IP Bind | lings Service Ports | Walled Garden      | Walled Garde | en IP List Cookies |   | General Limit  | s Statistics |   | ОК                 |
| + - • ×              | 🖸 🍸 00 Reset Co         | ounters 00 Resel | All Counters        |                    |              | Find               |   | Server:        | all          | Ŧ | Cancel             |
| Server /             | Name                    | Address          | MAC Address         | Profile            | Uptime       |                    | - | Name:          | user1        |   | Apply              |
| 😭 all                | admin<br>user1          |                  |                     | default<br>default | 00:00:00     |                    |   | Password:      | •••          |   | Disable            |
| <b>41 •</b> • •      |                         |                  |                     |                    |              |                    |   | Address:       |              | • | Comment            |
|                      |                         |                  |                     |                    |              |                    |   | MAC Address:   |              | • | Copy               |
|                      |                         |                  |                     |                    |              |                    |   | Profile:       | default      | ₹ | Remove             |
|                      |                         |                  |                     |                    |              |                    |   | Routes:        |              | • | Reset Counters     |
|                      |                         |                  |                     |                    |              |                    |   | Email:         |              | • | Reset All Counters |
|                      |                         |                  |                     |                    |              |                    |   | anablad        |              |   |                    |
|                      |                         |                  |                     |                    |              |                    |   | enableu        |              | _ |                    |
|                      |                         |                  |                     |                    |              |                    |   |                |              |   |                    |
|                      |                         |                  |                     |                    |              |                    |   |                |              |   |                    |
|                      |                         |                  |                     |                    |              |                    |   |                |              |   |                    |
| 2 items (1 selected) |                         |                  |                     |                    |              |                    |   |                |              |   |                    |

Gambar 3. 9 Pembuatan User

Pada gambar 3.9 pembuatan *user* terdapat pada menu *hotspot* lalu ke *user* untuk menambahkan *user*, dapat menambahkan *user* sesuai keinginan. Dapat menginput nama dan *password* sesuai keinginan agar dapat *login* ke jaringan Wi-Fi.

Pada penelitian kali ini, peneliti membuat 11 *user* yang akan diberikan kepada 10 pengguna. 1 *user* digunakan untuk keperluan *login* ke *software Winbox*, agar dapat melihat *user* yang *login* maupun mengubah konfigurasi lagi, pada *Router Mikrotik* peneliti telah memasangkan *username* dan *password* agar yang dapat *login* ke *Winbox* hanya *admin* saja. Hasil pembuatan *user* dapat dilihat pada gambar 3.10 berikut.

4. Implementasi Pembatasan Bandwidth

Dalam implementasi untuk pembatasan *bandwidth* yaitu membuat *rules* pada *firewall*. Pada rules kali ini akan dibuat untuk membatasi kecepatan *bandwidth* yang akan digunakan kepada *user*. sehingga rules ini dapat mencegah *bandwidth* berlebih setiap *user* nya.

| Simple Queue <w< th=""><th>ifi belajar&gt;</th><th></th><th></th><th></th><th></th><th></th><th></th></w<> | ifi belajar>                                               |  |   |           |   |        |                    |  |  |  |  |  |
|----------------------------------------------------------------------------------------------------|------------------------------------------------------------|--|---|-----------|---|--------|--------------------|--|--|--|--|--|
| General Advar                                                                                              | General Advanced Statistics Traffic Total Total Statistics |  |   |           |   |        |                    |  |  |  |  |  |
| Name                                                                                                    | wifi belajar                                               |  |   |           |   |        | Cancel             |  |  |  |  |  |
| Target                                                                                                    | Target: Wan1 두 🜩                                           |  |   |           |   |        |                    |  |  |  |  |  |
| Dst.                                                                                                    |                                                            |  |   |           |   | •      | Disable            |  |  |  |  |  |
| Target Upload Target Download Com                                                                          |                                                            |  |   |           |   |        |                    |  |  |  |  |  |
| Max Limit                                                                                                  | ЗМ                                                         |  | • | я<br>ЗМ   | • | bits/s | Сору               |  |  |  |  |  |
| -▲ - Burst                                                                                                 |                                                            |  |   |           |   |        | Remove             |  |  |  |  |  |
| Burst Limit                                                                                                | unlimited                                                  |  | 1 | unlimited | • | bits/s | Reset Counters     |  |  |  |  |  |
| Burst Threshold                                                                                            | unlimited                                                  |  | 1 | unlimited | • | bits/s | Reset All Counters |  |  |  |  |  |
| Burst Time                                                                                                 | 0                                                          |  |   | 0         |   | S      | Torch              |  |  |  |  |  |
| -▼- Time                                                                                                   |                                                            |  |   |           |   |        |                    |  |  |  |  |  |
| enabled                                                                                                    |                                                            |  |   |           |   |        |                    |  |  |  |  |  |

Gambar 3. 10 Simple Queue Pembatasan Bandwidth

Pada gambar 3.10 Pada menu *Queue List* terdapat fitur yang dinamakan *simple queue*, fitur ini adalah fitur yang bisa menentukan berapa kecepatan ratarata internet pada *hotspot* yang telah dibuat, memberikan Batasan *upload* dan *download* yang diberikan kepada 1 *user*. Pada gambar diatas maksimal 1 *user* dibatasi 3Mbps.

Pada gambar diatas, berhasil melakukan pembatasan *bandwidth* pada Wi-Fi Asrama Menoreh, setelah melakukan pembatasan *bandwidth* peneliti juga melakukan *filtering website* agar *content* yang diakses dengan anak dilingkungan Asrama Menoreh adalah *content* yang baik.

## 3.5.2. Konfigurasi Filtering Website

#### 1. Implementasi Filtering Website Menggunakan Metode Address List

Penerapan Address List pada Wi-Fi Asrama menoreh agar dapat memblokir akses Website yang dibuka melalui perangkat, contohnya pada website Friv, pada Address List dapat menandai IP address website yang diinputkan ke Address List. Penelitian kali ini hanya fokus filtering website saja. Penerapan Address List dapat dilihat pada gambar 3.11 berikut.

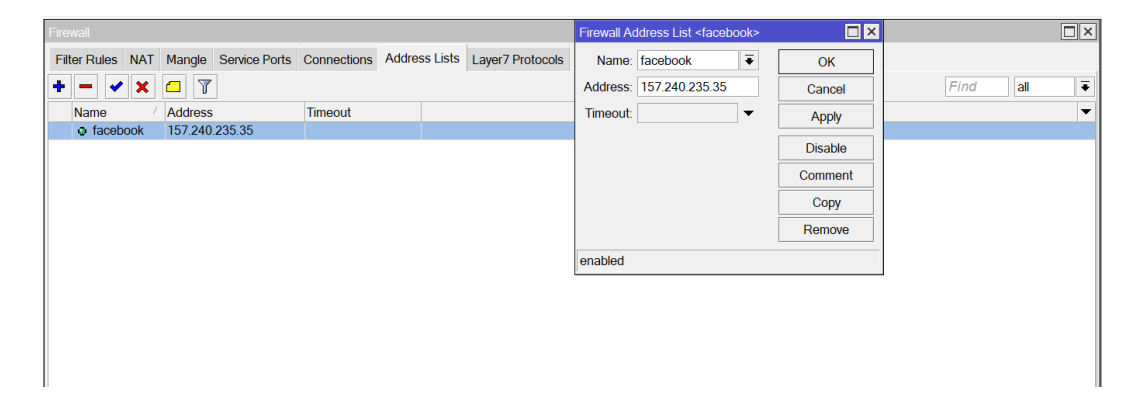

Gambar 3. 11 Menambahkan nama dan IP Website

Pada gambar 3.11 pada menu *Firewall* terdapat fitur *Address List* yang fungsinya untuk *filtering website* yang ingin di*block*. Klik tanda + kemudian ketikkan nama *website* yang ingin di*block* dan memasukkan IP *website*.

Penjelasan mengenai *Address List* diatas adalah hanya daftar *website* yang diblock, agar *website* dapat terblokir dengan sempurna diperlukan *firewall rule* agar dapat melacak *port* dan *protocol* yang ada di *website* yang diblock. Penjelasan mengenai *port* dan *protocol* agar dapat memfilter *website* dijelaskan pada gambar 3.12 berikut.

| rewall F | (ule <80,443>      |                             |             |          |    |                    |        |                | <u> </u>     | Firewall F | Rule <80,443 | >     |        |                  |         |         |
|----------|--------------------|-----------------------------|-------------|----------|----|--------------------|--------|----------------|--------------|------------|--------------|-------|--------|------------------|---------|---------|
| General  | Advanced I         | Extra                       | Action      | Statisti | cs |                    |        |                | OK           | General    | Advanced     | Extra | Action | Statistics       |         | ОК      |
|          | Chain:             | forwa                       | ard         | ÷ •      |    | -                  | Cancel |                | Action: drop |            |              |       |        | Ŧ                | Cancel  |         |
|          | Src. Address:      |                             |             |          | -  |                    |        |                | Apply        |            | Log          |       |        |                  |         | Apply   |
|          | Dst. Address:      |                             |             |          | •  | Disa               |        |                | Disable      | Log F      | Prefix:      | ,     |        |                  | •       | Disable |
|          | Protocol: 6 (tcp)  |                             | 6 (tcp) ∓ 🔺 |          |    |                    |        | Comment        |              |            |              |       |        |                  | Comment |         |
|          | Src. Port:         | Src. Port: Dst. Port:80,443 |             | •        |    | Сору               |        |                |              |            |              |       | Сору   |                  |         |         |
|          | Dst. Port:         |                             |             | •        |    |                    |        | Remove         |              |            |              |       |        |                  | Remove  |         |
|          | Any. Port:<br>P2P: |                             |             | •        |    |                    |        | Reset Counters |              |            |              |       |        | Reset Counters   |         |         |
|          |                    |                             |             | • •      |    | Reset All Counters |        |                |              |            |              |       |        | Reset All Counte |         |         |

Gambar 3. 12 Menentukan Port dan Protocol

Pada gambar 3.12 adalah proses penentuan port dan protocol pada menu Firewall, fungsinya untuk membuka jalur akses ke port TCP dan tindakan apa yang dilakukan untuk website yang telah terblokir, seperti pada gambar diatas adalah menggunakan port 80,443 yaitu port yang digunakan untuk mengakses beberapa website dari internet, mengisi DST address adalah kolom address agar Address List yang telah dibuat mempunyai tujuan, pada gambar diatas block website facebook, dan yang terakhir tindakan apa yang dilakukan untuk website tersebut, peneliti disini menggunakan tindakan drop agar website tidak dapat diakses

## 3.5.3. Perhitungan QOS Menggunakan Wireshark

Dalam penelitian ini, penulis menggunakan aplikasi Wireshark dalam menghitung dan mengukur performansi QOS yang dihasilkan pada setiap skenario pengujian.

| 🛃 *W                            | -Fi                                         |                                                                                |                                                                           |                                              |                                         |                                     |                                     |                                      |                                      |                                           |                                        |                        | - 0 ×                                                                                                |
|---------------------------------|---------------------------------------------|--------------------------------------------------------------------------------|---------------------------------------------------------------------------|----------------------------------------------|-----------------------------------------|-------------------------------------|-------------------------------------|--------------------------------------|--------------------------------------|-------------------------------------------|----------------------------------------|------------------------|----------------------------------------------------------------------------------------------------|
| File                            | Edit                                        | View Go                                                                        | Capture                                                                   | Analyze                                      | e Statis                                | stics                               | Teleph                              | ony V                                | Vireless                             | Tools                                     | Help                                   |                        |                                                                                                    |
|                                 | •                                           | •                                                                              | XC                                                                        | ۹ 👄                                          | € 😫                                     | 1                                   |                                     | ≣€                                   |                                      | Q. 👖                                      |                                        |                        |                                                                                                    |
| 📙 t                             | cp                                          |                                                                                |                                                                           |                                              |                                         |                                     |                                     |                                      |                                      |                                           |                                        |                        | *                                                                                                    |
| No.                             |                                             | Time                                                                           | Sourc                                                                     | •                                            |                                         | D                                   | estinatio                           | n                                    |                                      | Proto                                     | col L                                  | ength                  | n Info                                                                                               |
|                                 | 30694                                       | 895.203521                                                                     | 10.1                                                                      | 0.10.12                                      |                                         | 20                                  | 0.198.                              | 119.8                                | 4                                    | TLS                                       | 1.2                                    | 155                    | 5 Application Data                                                                                   |
|                                 | 30695                                       | 895.291790                                                                     | 20.1                                                                      | 98.119.                                      | 84                                      | 10                                  | 0.10.1                              | 10.12                                |                                      | TLS                                       | /1.2                                   | 225                    | 5 Application Data                                                                                   |
|                                 | 30696                                       | 895.343245                                                                     | 10.1                                                                      | 0.10.12                                      |                                         | 20                                  | 0.198                               | 119.8                                | 4                                    | TCP                                       |                                        | 54                     | 4 49542 → 443 [ACK] Seq=1510 Ack=2560 Win=511 Len=0                                                  |
|                                 | 30697                                       | 896.540901                                                                     | 10.1                                                                      | 0.10.12                                      |                                         | 69                                  | 9.173                               | 158.6                                | 5                                    | TCP                                       |                                        | 55                     | 5 [TCP Keep-Alive] 52215 → 443 [ACK] Seq=1 Ack=1 Win=51                                              |
|                                 | 30698                                       | 896.614371                                                                     | 69.1                                                                      | 73.158.                                      | 65                                      | 10                                  | 0.10.1                              | 10.12                                |                                      | TCP                                       |                                        | 54                     | 4 [TCP Keep-Alive ACK] 443 → 52215 [ACK] Seq=1 Ack=2 Wi                                              |
| > F<br>> F<br>> T<br>> T        | rame<br>therne<br>nterne<br>ransm<br>ranspo | 1: 70 byte<br>et II, Src<br>et Protoco<br>ission Com<br><mark>ort Layer</mark> | s on wire<br>: RouterN<br>l Version<br>trol Prot<br><mark>Security</mark> | e (560 b<br>bo_60:82<br>h 4, Sro<br>cocol, S | bits),<br>2:2a (e<br>c: 13.1<br>Src Por | 70 by<br>24:8d:<br>115.89<br>rt: 44 | /tes c<br>:8c:60<br>9.75,<br>13, Ds | apture<br>:82:2a<br>Dst: 1<br>t Port | ed (56<br>a), Ds<br>10.10.<br>t: 523 | 0 bits)<br>t: Lite<br>10.12<br>66, Sec    | on i<br>conTe_<br>g: 1, j              | nterf<br>87:b5<br>Ack: | face \Device\NPF_{24E5825F-868F-4E0D-97A0-5275921014FC},<br>5:5d (74:4c:a1:87:b5:5d)<br>: 1, Len: 16 |
| 000<br>001<br>002<br>003<br>004 | 0 74<br>0 00<br>0 0a<br>0 00<br>0 38        | 4c a1 87<br>38 73 08<br>0c 01 bb<br>6e d3 03 0<br>31 37 33                     | 05 5d e4<br>40 00 eb<br>5c 8e 59<br>30 00 30<br>39 31                     | 8d 8c<br>06 a1<br>3f 2f<br>30 5a             | 60 82<br>e3 0d<br>9d a0<br>17 0d        | 2a 08<br>73 59<br>b9 bf<br>33 34    | 00 4<br>4b 0<br>24 5<br>30 3        | 5 00<br>a 0a<br>0 18<br>6 32         | tL<br>.8s.<br><br>8173               | •]•••`<br>@••••<br>•Y? /•<br>•00 Z•<br>91 | • * • E<br>• sYK<br>• • \$P<br>• 34062 | 2                      |                                                                                                    |
| 0                               | 7 т                                         | ransmission Co                                                                 | ontrol Protoc                                                             | ol: Protoco                                  | bl                                      |                                     |                                     |                                      |                                      |                                           |                                        |                        | Packets: 30723 · Displayed: 14122 (46.0%) Profile: Default                                           |

Gambar 3. 13 Tampilan Wireshark

QOS (Quality Of Service) menggunakan aplikasi wireshark, aplikasi ini membantu dalam melihat port sampai menemukan masalah pada jaringan

tersebut. Pada penelitian kali ini aplikasi *wireshark* digunakan untuk menghitung *Throughput, Delay, Jitter, dan Packet Loss.* 

| 🚄 *Wi-Fi                   | 📕 Wireshark - Capture File Pro                                    | perties - Wi-Fi                                    |                |                   |                   | $\Box$ $\times$ | ) – ō ×                   |
|----------------------------|-------------------------------------------------------------------|----------------------------------------------------|----------------|-------------------|-------------------|-----------------|---------------------------|
| <u>File Edit View Go C</u> | Details                                                           |                                                    |                |                   |                   |                 |                           |
| 📕 🔳 🖉 🛞 🚞 🗎                | Hardware: AMD Puzen 5 550011 with Parleon Granitics (with SSE4 2) |                                                    |                |                   |                   |                 |                           |
| Apply a display filter     | OS:                                                               | 64-bit Windows 10 (21H2), build 22000              |                |                   |                   |                 |                           |
| No. The Trees              | Application:                                                      | Dumpcap (Wireshark) 3.6.6 (v3.6.6-0-g7d96674e2a30) |                |                   |                   |                 |                           |
| No. Time                   | Interfaces                                                        |                                                    |                |                   |                   |                 |                           |
| 37008 1874.522522          | Interfaces                                                        |                                                    |                |                   |                   |                 | Ack-11495 Min-E1          |
| 37009 1874.522658          | Interface                                                         | Dropped packets                                    | Capture filter | Link type         | Packet size limit |                 | ACK=11405 WIN=51          |
| 37010 1877 356520          | N                                                                 | 0 (0 00)                                           |                | Table and a state | (snaplen)         |                 |                           |
| 37012 1877,405346          | VVI-FI                                                            | 0 (0.0%)                                           | none           | Ethernet          | 262144 Dytes      |                 | Ack=8049 Win=511          |
|                            | Statistics                                                        |                                                    |                |                   |                   |                 |                           |
| [Protocols in fr           | Mancurament                                                       | Captured                                           | Dicolar        | red               | Marked            | - 1             |                           |
| [Coloring Rule N           | Packets                                                           | 37015                                              | 37015          | (100.0%)          | -                 | - 1             |                           |
| [Coloring Rule S           | Time span, s                                                      | 1879.074                                           | 1879.0         | 74                | _                 | - 1             |                           |
| > Ethernet II, Src: R      | Average pps                                                       | 19.7                                               | 19.7           |                   | -                 | - 1             |                           |
| > Internet Protocol V      | Average packet size, B                                            | 437                                                | 437            |                   | _                 | - 1             |                           |
| > User Datagram Proto      | Bytes<br>Average bytes/s                                          | 16178633                                           | 16178          | 533 (100.0%)      | 0                 | - 1             |                           |
|                            | Average bits/s                                                    | 68 k                                               | 68 k           |                   | _                 | - 1             |                           |
| 0000 74 4c a1 87 b5        |                                                                   |                                                    |                |                   |                   |                 |                           |
| 0010 00 35 00 00 40        |                                                                   |                                                    |                |                   |                   | _               |                           |
| 0020 0a 0c 01 bb e8 (      | Capture file comments                                             |                                                    |                |                   |                   |                 |                           |
| 0040 6a 7a 92              |                                                                   |                                                    |                |                   |                   |                 |                           |
|                            |                                                                   |                                                    |                |                   |                   |                 |                           |
|                            |                                                                   |                                                    |                |                   |                   |                 |                           |
|                            |                                                                   |                                                    |                |                   |                   |                 |                           |
| Wireshark_Wi-Fi0KSI        | Kefresh                                                           |                                                    | Save Comme     | nts Close         | Copy To Clipboard | Help            | (100.0%) Profile: Default |

Gambar 3. 14 Tampilan Captures properties

Throughput dihitung dengan membagi jumlah bit dengan time span, time span merupakan waktu pengujian yang ditentukan. Pada nilai Average Bytes/s dikali 8 agar menghasilkan jumlah bit dalam satuan bit/s. Setelah dikali 8 kemudian dibagi dengan time span. Kemudian untuk menghitung delay dan jitter, file capture disave dengan konversi file CSV dan diolah dengan menggunakan Microsoft excel. File tersebut dikonversi agar dapat diolah data waktu setiap paket data yang dikirimkan.